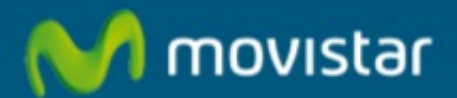

## Cómo acceder a la gestión de los servicios de Movistar fijo

## Cómo acceder a la gestión de los servicios de Movistar fijo.

Podemos acceder a la gestión de servicios MoviStar fijo si tenemos un ADSL o Fibra Óptica de Movistar que llevan asociados servicios de valor añadido tales como cuentas de correo, Terabox, etc...

Para acceder a los servicios asociados a nuestra conexión tenemos que haberlos activado. Una vez activados dispondremos de un usuario administrador o cuenta principal y una contraseña para nuestra conexión.

Podemos ver cómo se activan en:

Link: Activación Conexión MoviStar ADSL

En **www.movistar.es** seleccionamos la pestaña "Particulares"(1), hacemos clic en "Mi Movistar"(2) y hacemos clic en "Panel de Control" (3)

| Particulares Autónomos                       | Empresas                                                      | Castellano ↓   🗹 Correo Web  <br>Buscar                                                           |  |  |
|----------------------------------------------|---------------------------------------------------------------|---------------------------------------------------------------------------------------------------|--|--|
| r fijo ∽ móvil ~                             | internet - televisión -                                       | ayuda ~ mi movistar                                                                               |  |  |
| Acceso para clientes de                      | e                                                             |                                                                                                   |  |  |
| Internet, Televisión y<br>Telefonía Fija     | Telefonía móvil                                               | Mis Servicios de<br>Internet                                                                      |  |  |
| Mi factura<br>Factura sin papel<br>Mis datos | Detalle consumo<br>Mis facturas emitidas<br>Eactura sin panel | <ul> <li>Correo Web</li> <li>Terabox</li> <li>Configurar router (Portal<br/>Alejandra)</li> </ul> |  |  |
| Registrate                                   | Mis datos<br>Recarga                                          | 3 Panel de control<br>= Test de velocidad                                                         |  |  |
|                                              | Registrate                                                    | Comunidad<br>Entra y comparte tu<br>experiencia en movistar.es                                    |  |  |
| Entrar fijo                                  | Entrar movil                                                  |                                                                                                   |  |  |
| App MI Movistar: Gestio                      | ina tu linea movil de forma rapida                            | y sencilia                                                                                        |  |  |

Hacemos clic en "Utiliza tu cuenta de correo principal":

| cceso a Panel de Control                                                              |                                                                                                  |
|---------------------------------------------------------------------------------------|--------------------------------------------------------------------------------------------------|
| ldentificate con tu usuario de<br>movistar.es                                         |                                                                                                  |
| Usuario y contraseña que empleas para ver tu<br>factura de Movistar Fjo               |                                                                                                  |
| Tipo de documento:                                                                    |                                                                                                  |
| NIF                                                                                   |                                                                                                  |
| NIF(Introduce NIF)                                                                    |                                                                                                  |
| Contraseña Acceder                                                                    |                                                                                                  |
| He olvidado mi usuario y/o contraseña<br>Accede con DNIe<br>Regístrate en movistar.es |                                                                                                  |
|                                                                                       | Identificate con tu cuenta de correo<br>Movistar                                                 |
|                                                                                       | Puedes utilizar tu cuenta de correo @movistar.e:<br>@telefonica.net, @infonegocio.com ó @midomin |
|                                                                                       |                                                                                                  |

El Panel de Control es la zona de gestión de los servicios asociados a nuestra conexión. Introducimos el usuario administrador y contraseña de nuestra cuenta principal (1) y pulsamos Entrar(2).

| Mis serv | icios de Internet                                             | 1 asistente@movistar          | ••••••             |
|----------|---------------------------------------------------------------|-------------------------------|--------------------|
| -        |                                                               | ¿Necesitas ayuda para entrar? | ¿Olvidaste tu cont |
| <u>^</u> |                                                               |                               |                    |
| ហ        | Activa tus servicio                                           | S                             |                    |
| Correo   | Con tu ADSL o Fibra Óptica                                    | de                            |                    |
| Terabox  | Movistar lo tienes todo<br>Descubre y saca el máximo provecho | de nuestros                   |                    |

Veremos los servicios que tenemos activos, pulsando en cada bloque o bien seleccionando un servicio en el margen izquierdo obtendremos información y podremos gestionar cada uno de los servicios.

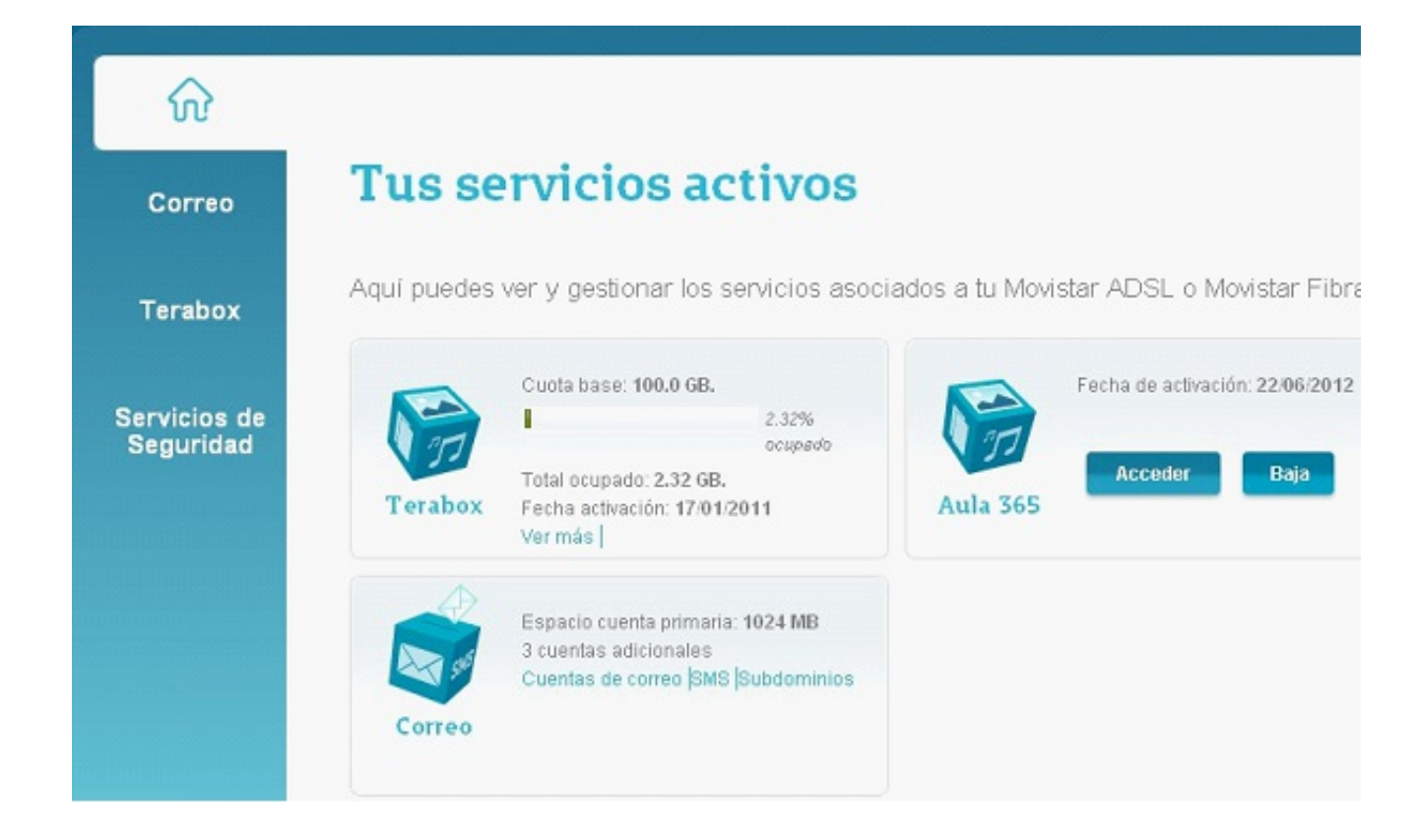

Si pulsamos "Correo" podremos ver y gestionar nuestras cuentas de correo:

| ŵ            |                                |                          |             |                        |        |
|--------------|--------------------------------|--------------------------|-------------|------------------------|--------|
| Correo       | Correo de M                    | lovistar                 |             |                        |        |
| Terabox      | Cuentas de correo   SMS        | Subdominio               |             |                        |        |
| Servicios de | Crea gratis hasta 4 cue        | ntas de correo secu      | ndarias.    | Co                     | onsult |
| Segundad     | Cuenta de correo 🕐             | Contraseña               | Alias 🕐     | Capacidad total        |        |
|              | asistente@movistar             | *****                    | asistente_v | 1024 MB                | J      |
|              | asistente01@movista            | *****                    |             | 100 MB                 | 2      |
|              | asistente1@pruebaco            | ******                   |             | 100 MB                 |        |
|              | cuentanueva@movista            | *******                  |             | 100 MB                 | 0      |
|              | Ver los datos de configuración | para programas de correo | POPIMAP     | Añadir una cuenta de r | correi |

Si pulsamos "Terabox" podremos ver y gestionar el servicio:

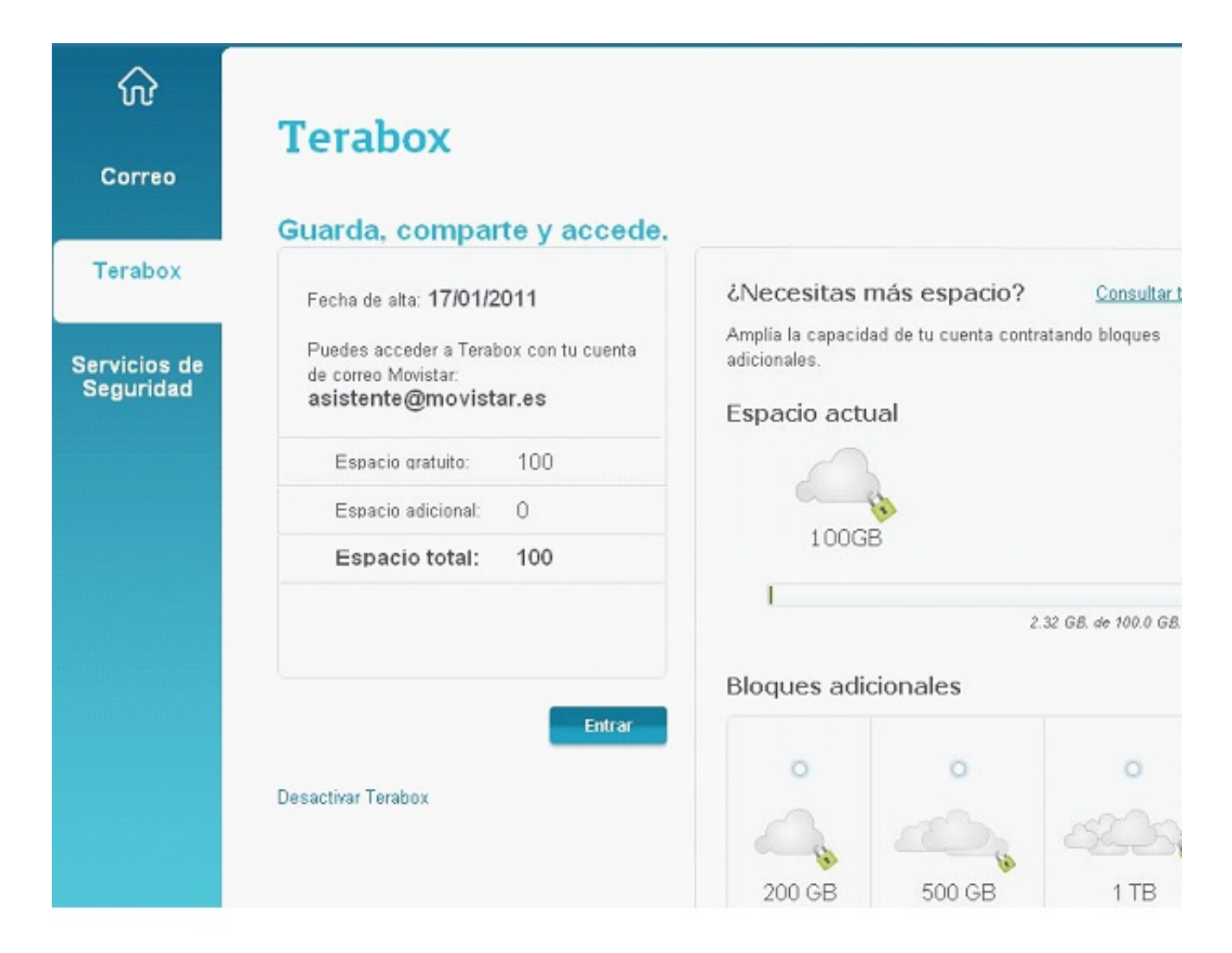

Si pulsamos "Servicios de Seguridad" podremos ver y gestionar los servicios:

|                           | Sei                      | rvicios de Seguridad                                                                                                    |   |                                                     |  |
|---------------------------|--------------------------|----------------------------------------------------------------------------------------------------|---|-----------------------------------------------------|--|
| Correo                    | Anti                     | virus y firewall                                                                                                    |   | Otros servicios de segu                             |  |
| Terabox                   | Elige<br>neces<br>contro | Elige la opción de seguridad que más se adecúe a tus<br>necesidades para proteger tu ordenador y a los tuyos,<br>controlando las conexiones a Internet y evitando el |   | CanguroNet Plus<br><u>Contratar</u>   <u>Entrar</u> |  |
| Servicios de<br>Seguridad | acces                    | o a contenidos inadecuados.                                                                                                    |   | Filtro de Correo<br>Entrar                          |  |
|                           |                          | • 👸 Pack Segundad (motor Kaspersky)                                                                                                    | + | Soluciones McAfee                                   |  |
|                           |                          | 🚺 Antivirus (motor Kaspersky)                                                                                                    | + | Entrar                                              |  |
|                           |                          | Firewall (motor Kamersla)                                                                                                    | + | Pack de Seguridad Total                             |  |

Cada tipo de conexión lleva asociados una serie de servicios.

Por ejemplo, si tenemos una Conexión MoviStar ADSL disponemos de:

- Una cuenta de correo de 1 Gb que además es la administradora de la conexión.
- Cuatro cuentas secundarias de 100 Mb.
- El servicio Terabox.

Aprovechamos también para informarle que dispone de un servicio de CHAT para que pueda consultar con nuestro departamento tecnico todas las dudas adicionales que le pueda plantear el servicio.

## Pincha aquí

Asimismo, ahora puede solicitar la resolución de sus problemas técnicos enviando un SMS(desde un movil de Movistar) al 1002 indicando número afectado y una breve descripción de su problema, si es necesario nosotros le llamamos. Por ejemplo, suponiendo que su línea de teléfono sea 99999999 y tenga un problema con el envío de correos electrónicos, puede enviar un SMS al 1002 con el texto: 999999999 No puedo enviar correos

Adicionalmente puede acceder a nuestros foros técnicos donde podra informarse de todo lo relacionado con nuestros productos y servicios, y si lo necesita nuestros moderadores técnicos podrán ayudarle en caso de que lo solicite.

## Pincha aquí

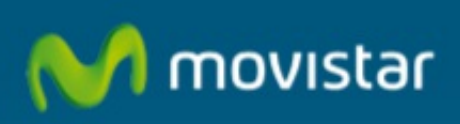

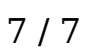